## Search While Signed in Via an Outlook Client

| FILE HOME SET                 |          | W #W • #W           |             | <b>約出 </b> |  |
|-------------------------------|----------|---------------------|-------------|------------|--|
| Ta se Folder                  |          | A Unmark # Download |             |            |  |
|                               |          |                     |             |            |  |
| in IXI'II XYulklada<br>Manaza |          | Situan              | n Mallsauus | 11         |  |
|                               |          |                     |             | m          |  |
|                               |          |                     |             |            |  |
|                               |          |                     |             |            |  |
|                               | -        |                     |             |            |  |
|                               | -        |                     |             |            |  |
|                               | -        |                     |             |            |  |
|                               |          |                     |             |            |  |
|                               |          |                     |             |            |  |
|                               |          |                     |             |            |  |
|                               |          |                     |             |            |  |
|                               |          |                     |             |            |  |
|                               |          |                     |             |            |  |
|                               |          |                     |             |            |  |
|                               |          |                     |             |            |  |
|                               |          |                     |             |            |  |
|                               |          |                     |             |            |  |
|                               |          |                     |             |            |  |
|                               |          |                     |             |            |  |
|                               |          |                     |             |            |  |
|                               |          |                     |             |            |  |
|                               |          |                     |             |            |  |
|                               |          |                     |             |            |  |
|                               | 1. (A 1. |                     |             |            |  |
|                               |          |                     |             |            |  |

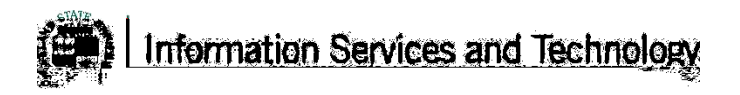

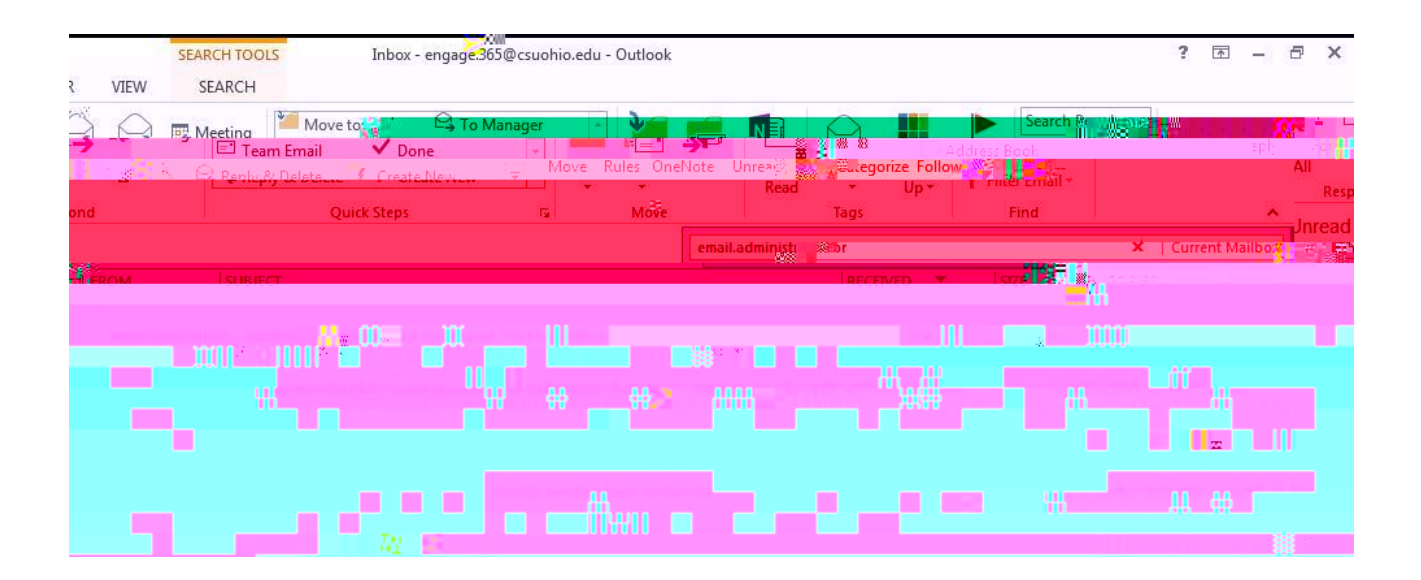